# **CESIÓN DE DOCUMENTOS** DESDE CUSTODIA ELECTRÓNICA

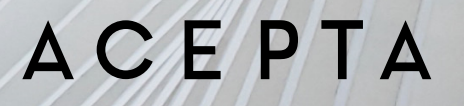

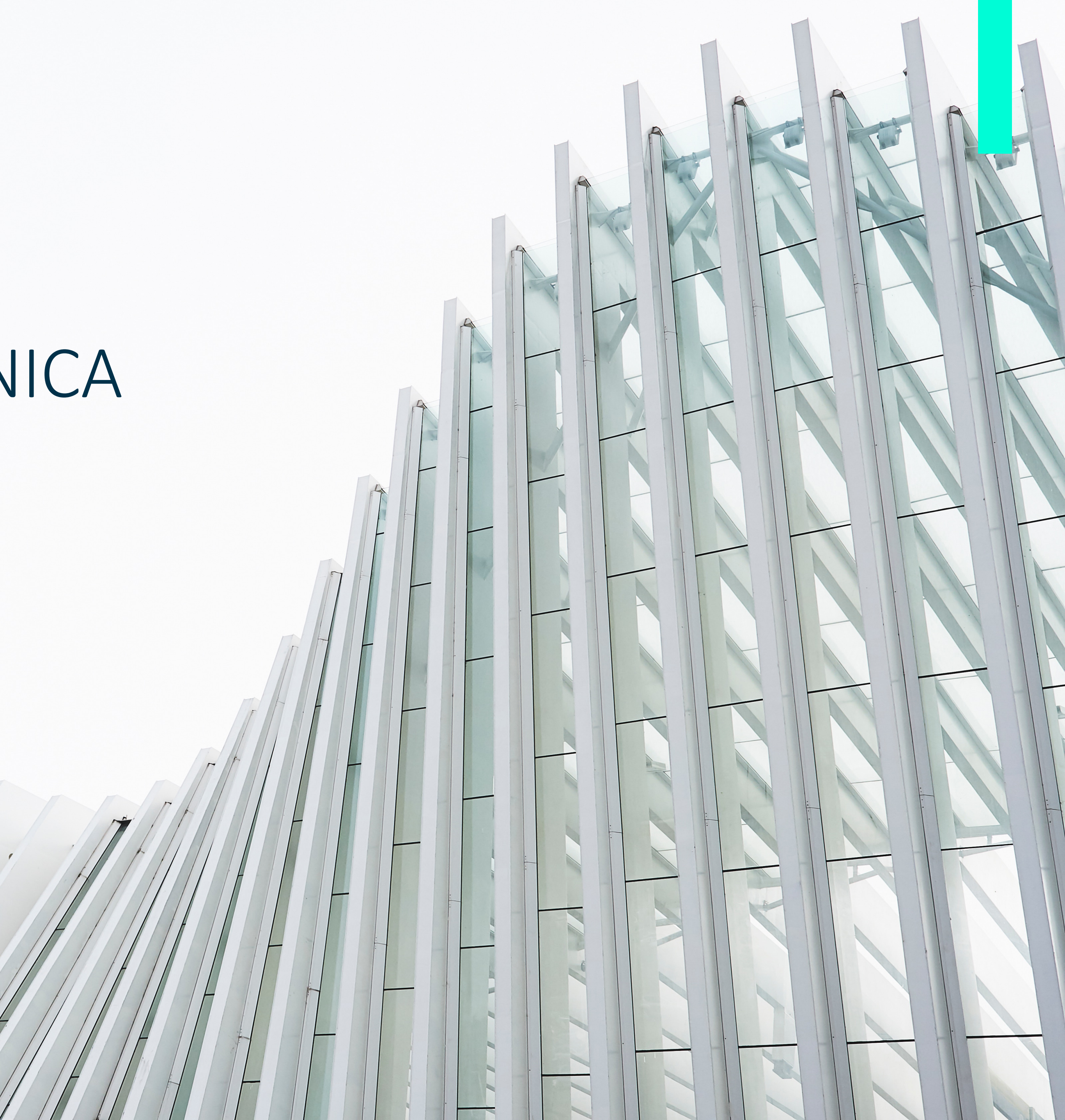

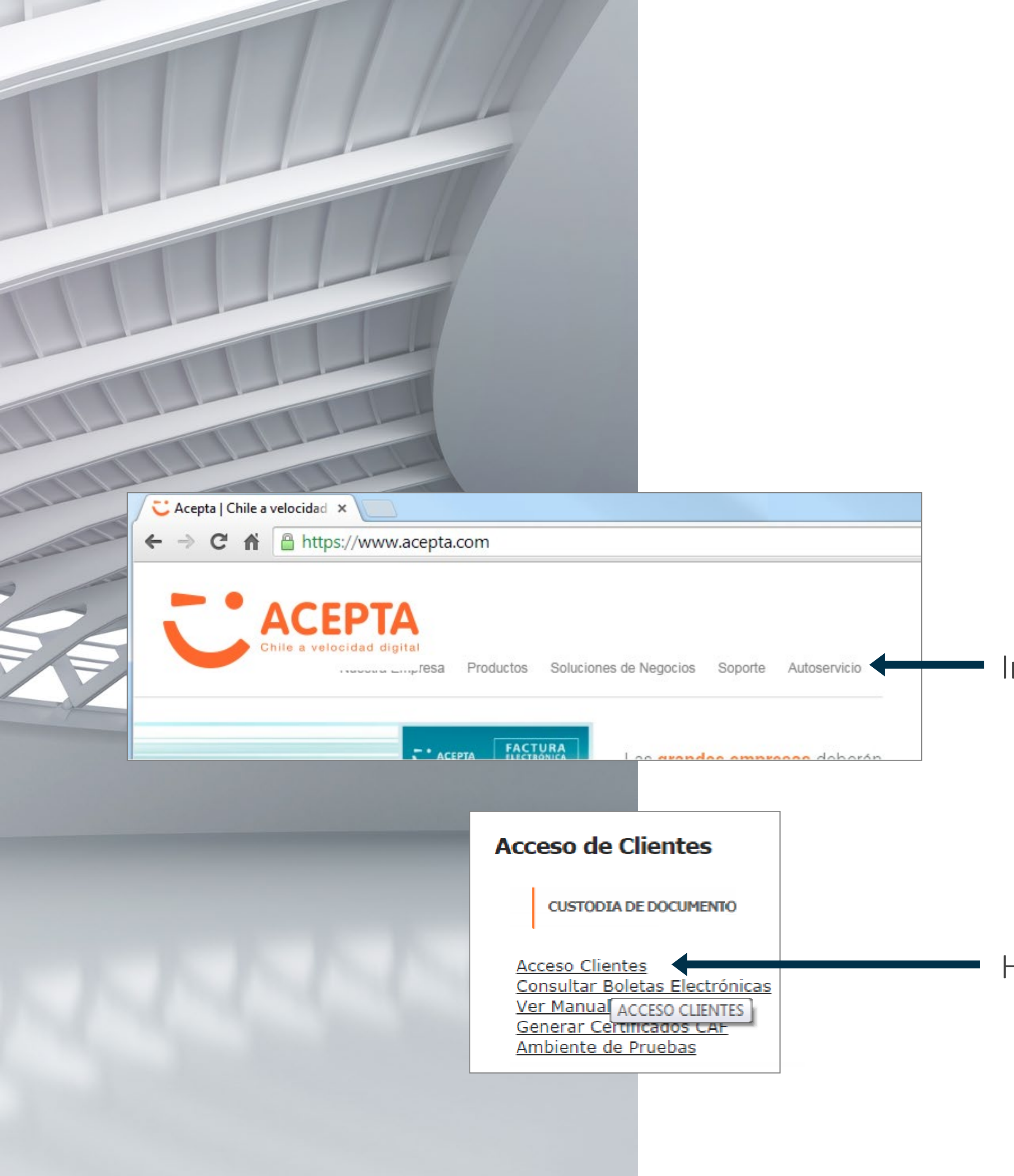

ACEPTA

### CESIÓN DE DOCUMENTOS

Ingrese a <u>www.acepta.com</u> y haga clic en Autoservicio

Haga clic en Acceso Clientes

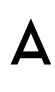

| Certificado | Log In      |    |
|-------------|-------------|----|
|             | CERTIFICADO | Ha |
|             |             | οL |

| Certificado | g m                      |    |
|-------------|--------------------------|----|
| Ingr        | ese los Siguientes Datos |    |
| Rut         | 11.111.111-1             |    |
| Clave       | ••••••                   | id |
|             | ACEPTAR                  |    |
|             | Obtença su Clave         |    |

clic en la opción Certificado ; In para ingresar al sistema

ngresar por Log In, debe tificarse mediante rut y clave

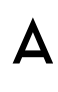

| Seleccione Rol:      | Consulta             |
|----------------------|----------------------|
|                      | O ACEPTAR            |
|                      |                      |
| List                 | ta de Empr           |
| Seleccione Empresa   | a: Acepta.com        |
| Seleccione Aplicacio | n: Buscar Documentos |
|                      |                      |

Una vez dentro del sistema, seleccione el rol Consulta y haga clic en Aceptar

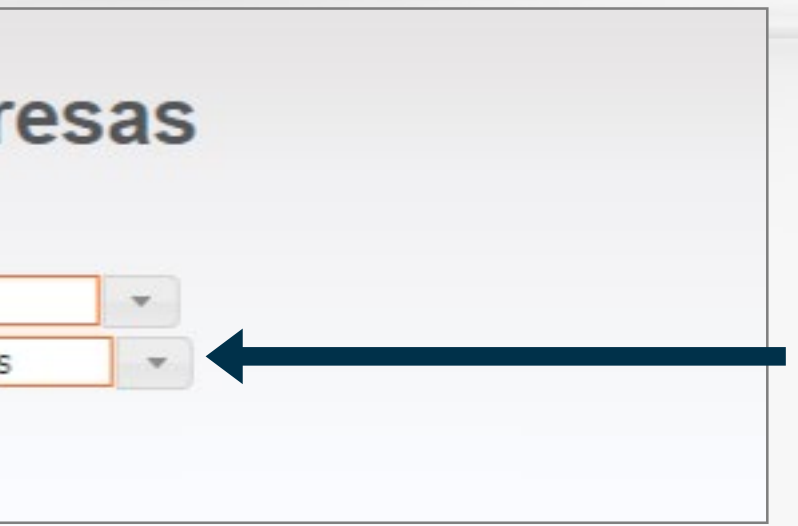

•

Seleccione la empresa para operar y seleccione la aplicación **Buscar Documentos** 

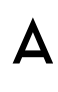

### **BÚSQUEDA DE DOCUMENTOS**

Documentos Emitidos

Documento Tributario Electrónico (DTE)

- Factura Electrónica de Venta
- Factura Electrónica Exenta
- Factura Electrónica de Compra
- Factura Electrónica de Exportación
  Nota de Crédito Electrónica de Exportación
- Nota de Débito Electrónica de Exportación

En el motor de búsqueda, siga este orden para seleccionar:

- 1.Documentos Emitidos
- 2. Documento Tributario Electrónico
- 3. Factura Electronica de Venta

| BUSQUEDA DE DOCUMENTOS                                                                             |
|----------------------------------------------------------------------------------------------------|
| Documentos Emitidos / Documento Tributario Electrónico (DTE) / Archivo Electrónico de Cesión (AEC) |
| Datos de la búsqueda                                                                               |
| Fecha Custodia 🔹 Un día atrás 💌 de: 23/09/2014 00:00 a: 24/09/2014 12:37                           |
| RUT Cesionario                                                                                     |
| Folio                                                                                              |
| Buscar                                                                                             |
|                                                                                                    |
|                                                                                                    |
| Una vez completado los parámetros de búsqueda del                                                  |
| documento, haga clic en Aceptar                                                                    |
|                                                                                                    |
|                                                                                                    |

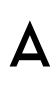

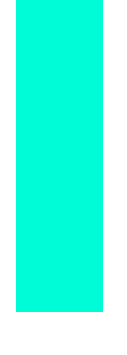

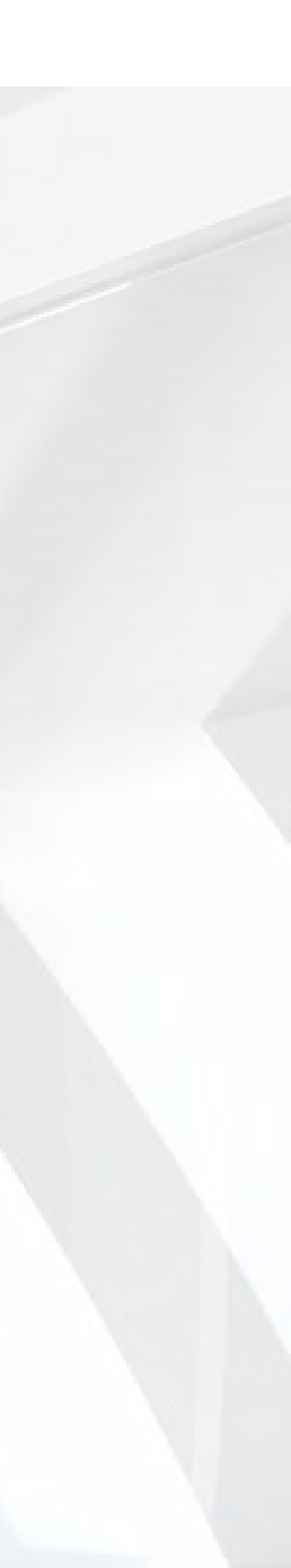

#### BUSQUEDA DE DOCUMENTO

Documentos Emitidos / Documen

Documentos Emitidos: Fecha

#### Resultados 1 - 20 de 530

| Doc | Fecha de custodia   | Fecha de emisión    | Sucursal | <b>RUT Cliente</b> | Folio Factura | Folio Guia | T    |
|-----|---------------------|---------------------|----------|--------------------|---------------|------------|------|
| 1   | 2014-01-03 14:25:20 | 2014-01-03 00:00:00 |          | 12.511.192-0       | 2118051       |            |      |
| 2   | 2014-01-03 15:04:18 | 2014-01-03 00:00:00 |          | 12.511.192-0       | 2118052       |            |      |
| 3   | 2014-01-03 16:54:19 | 2014-01-02 00:00:00 |          | 76.077.583-5       | 9             |            | 2.4  |
| 4   | 2014-01-07 15:27:00 | 2014-01-07 00:00:00 |          | 14.200.745-2       | 50            |            |      |
| 5   | 2014-01-08 12:14:37 | 2014-01-07 00:00:00 |          | 50.000.000-7       | 2225855       |            |      |
| 6   | 2014-01-09 16:25:39 | 2014-01-09 00:00:00 |          | 50.000.000-7       | 2225855       |            |      |
| Z   | 2014-01-09 16:42:24 | 2014-01-09 00:00:00 |          | 50.000.000-7       | 2225855       |            |      |
| 8   | 2014-01-14 16:35:08 | 2014-01-14 00:00:00 |          | 12.511.192-0       | 2118053       |            |      |
| 9   | 2014-02-05 09:07:14 | 2014-01-27 00:00:00 |          | 55.555.555-5       | 30            |            |      |
| 10  | 2014-02-10 15:04:05 | 2014-02-05 00:00:00 |          | 89.996.200-1       | 840           |            | e    |
| 11  | 2014-02-10 15:10:05 | 2014-02-05 00:00:00 |          | 89.996.200-1       | 840           |            | 8    |
| 12  | 2014-02-12 14:35:54 | 2014-02-04 00:00:00 |          | 97.036.000-K       | 22            |            | 17.4 |
| 13  | 2014-02-13 10:52:28 | 2014-02-13 00:00:00 |          | 1-9                | 1             |            |      |
| 14  | 2014-02-19 15:15:58 | 2014-02-19 00:00:00 |          | 55.555.555-5       | 2118032       |            |      |
| 15  | 2014-02-19 15:17:21 | 2014-02-19 00:00:00 |          | 65.555.555-5       | 2118033       |            |      |
| 16  | 2014-02-19 15:20:17 | 2014-02-19 00:00:00 |          | 55.555.555-5       | 2118034       |            | 3    |
| 17  | 2014-02-19 16:12:55 | 2014-02-19 00:00:00 |          | 55.555.555-5       | 2118035       |            | 3    |
| 18  | 2014-03-03 18:19:19 | 2014-03-03 00:00:00 |          | 8.990.713-6        | 13371         |            |      |
| 19  | 2014-03-03 20:51:31 | 2014-03-03 00:00:00 |          | 12.511.192-0       | 2118054       |            |      |
| 20  | 2014-03-04 15:18:24 | 2014-03-04 00:00:00 |          | 12.511.192-0       | 2118055       |            |      |

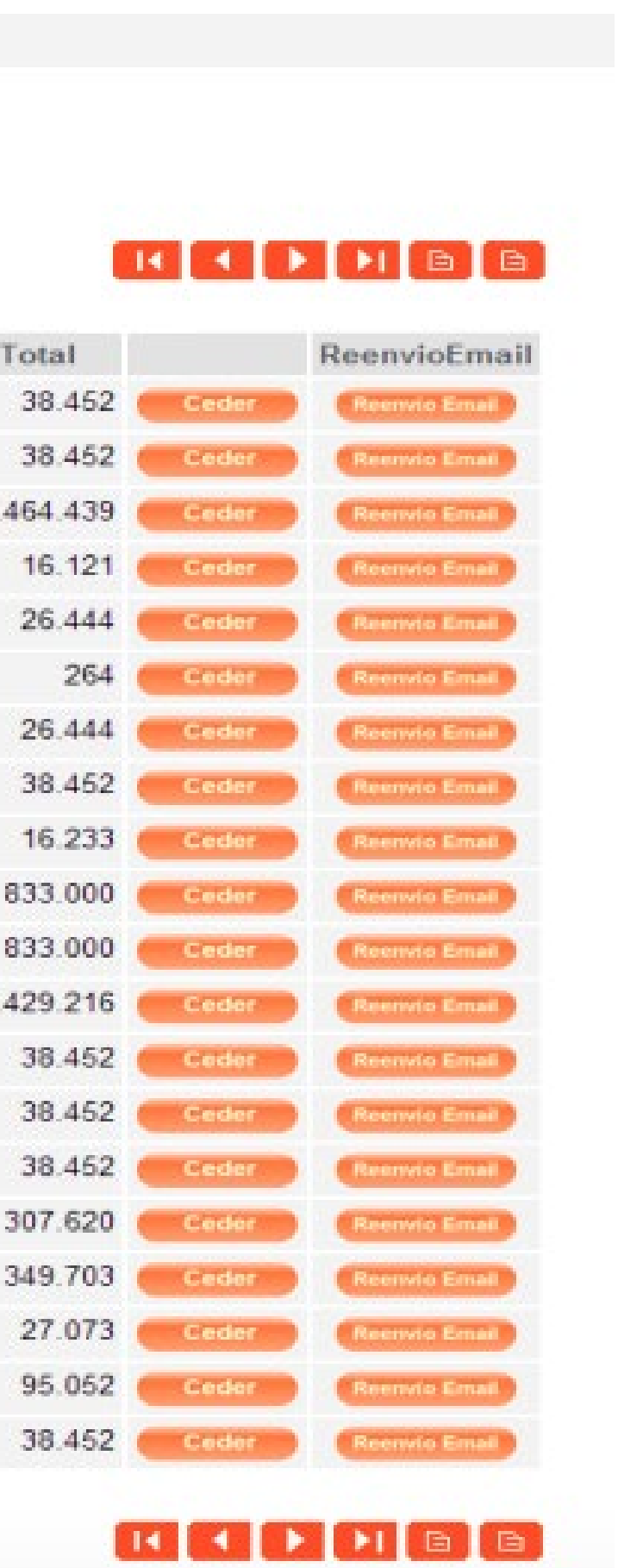

En esta pantalla debe seleccionar el documento haciendo clic en el botón Ceder

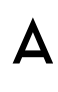

### Archivo Electrónico de Cesión

| Archivo PDF                 | Seleccionar Archivo      |  |
|-----------------------------|--------------------------|--|
|                             | Datos del Cedente        |  |
| RUT Persona Autorizada (*)  |                          |  |
| Nombre Persona Autorizada   | (')                      |  |
| Teléfono                    |                          |  |
| E-mail (*)                  |                          |  |
|                             | Datos del Cesionario     |  |
| RUT (*)                     |                          |  |
| Razón Social (*)            |                          |  |
| Dirección (*)               |                          |  |
| E-mail (*)                  |                          |  |
|                             | Detalles de Cesión       |  |
| Monto Cesión (*)            | 38.452                   |  |
| Último Vencimiento (")      | 2014-02-02               |  |
| Otras Condiciones           |                          |  |
| E-mail Deudor               |                          |  |
|                             | Aceptación de la Factura |  |
| Declaración Jurada de Entre | ga 🔽                     |  |

# **CESIÓN DE** DOCUMENTOS

Tenga presente adjuntar el documento a ceder en formato PDF.

Complete los datos que requiere el formulario para el envío del Archivo Electrónico de Cesión (AEC) al SII.

Haga clic en Aceptar

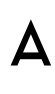

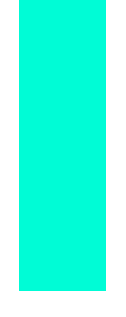

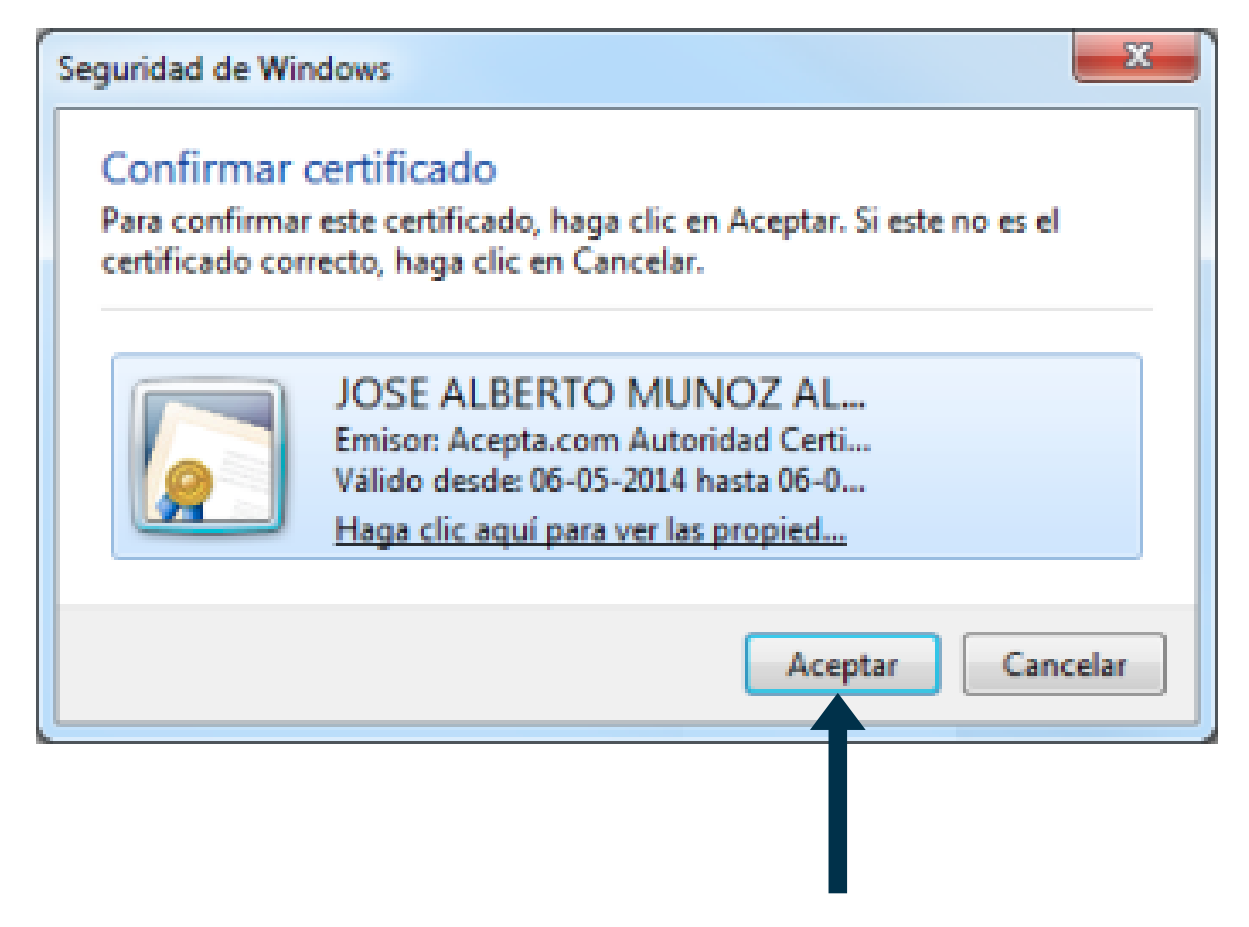

Su firma electrónica se solicitará 3 veces para firmar el documento. Haga clic en Aceptar

#### Cesión Finalizada

#### Archivo Electrónico de Cesión

Este se enviará en forma automática al servicio de Impuestos Internos para su anotación en el Registro Electrónico de Cesión de Créditos. Usted recibirá un correo que le informará el resultado del procesamiento de validación del AEC. Una vez aprobado, se enviará al cesionario a la siguiente casitia : correodeprueba@prueba.cl

Cerrar Ventana

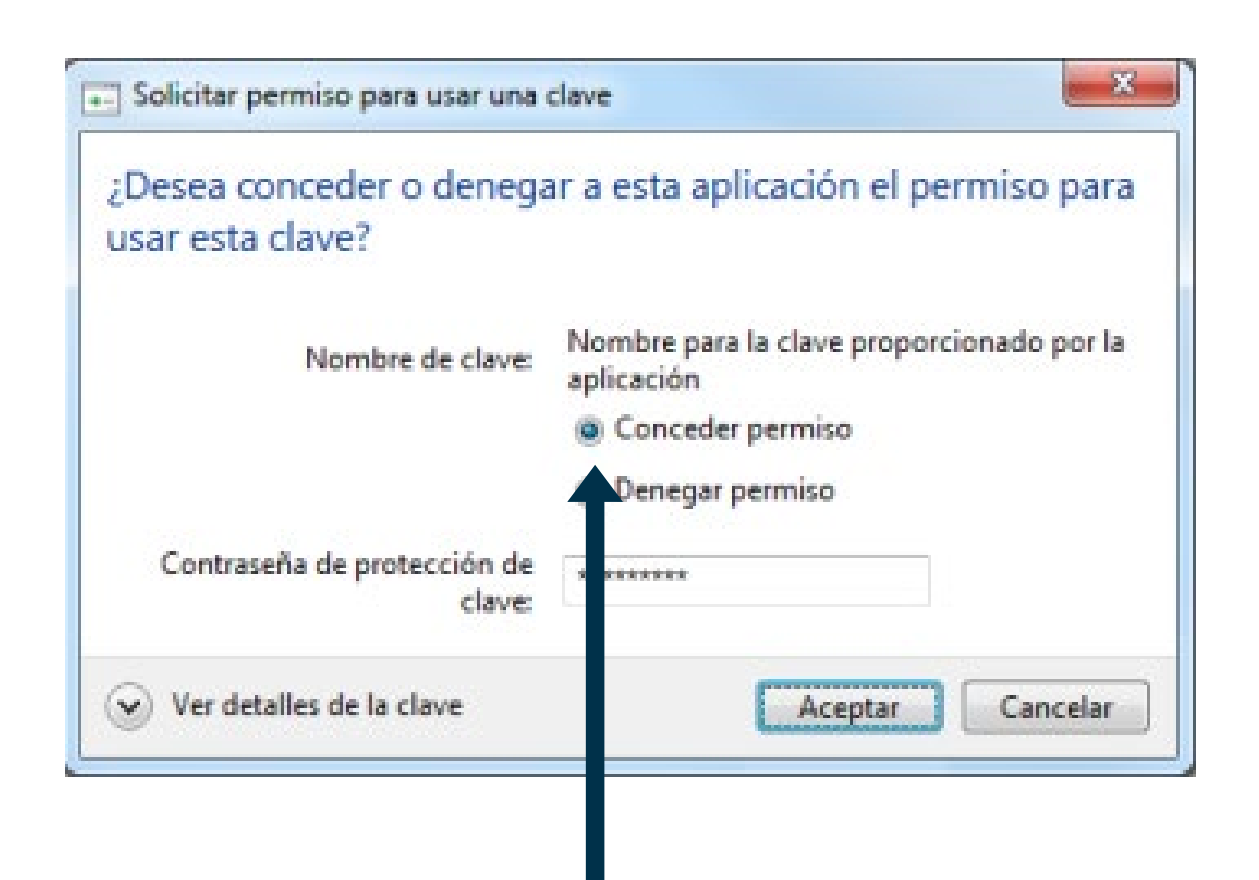

Haga clic en Conceder Permiso ingrese la contraseña y haga clic en Aceptar

Ha finalizado con éxito el proceso de creación de Su Archivo Electrónico de Cesión (AEC)

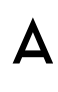

## GRACIAS

Par -

Nor a

•

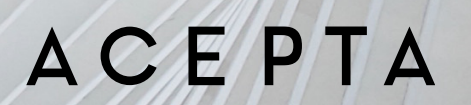

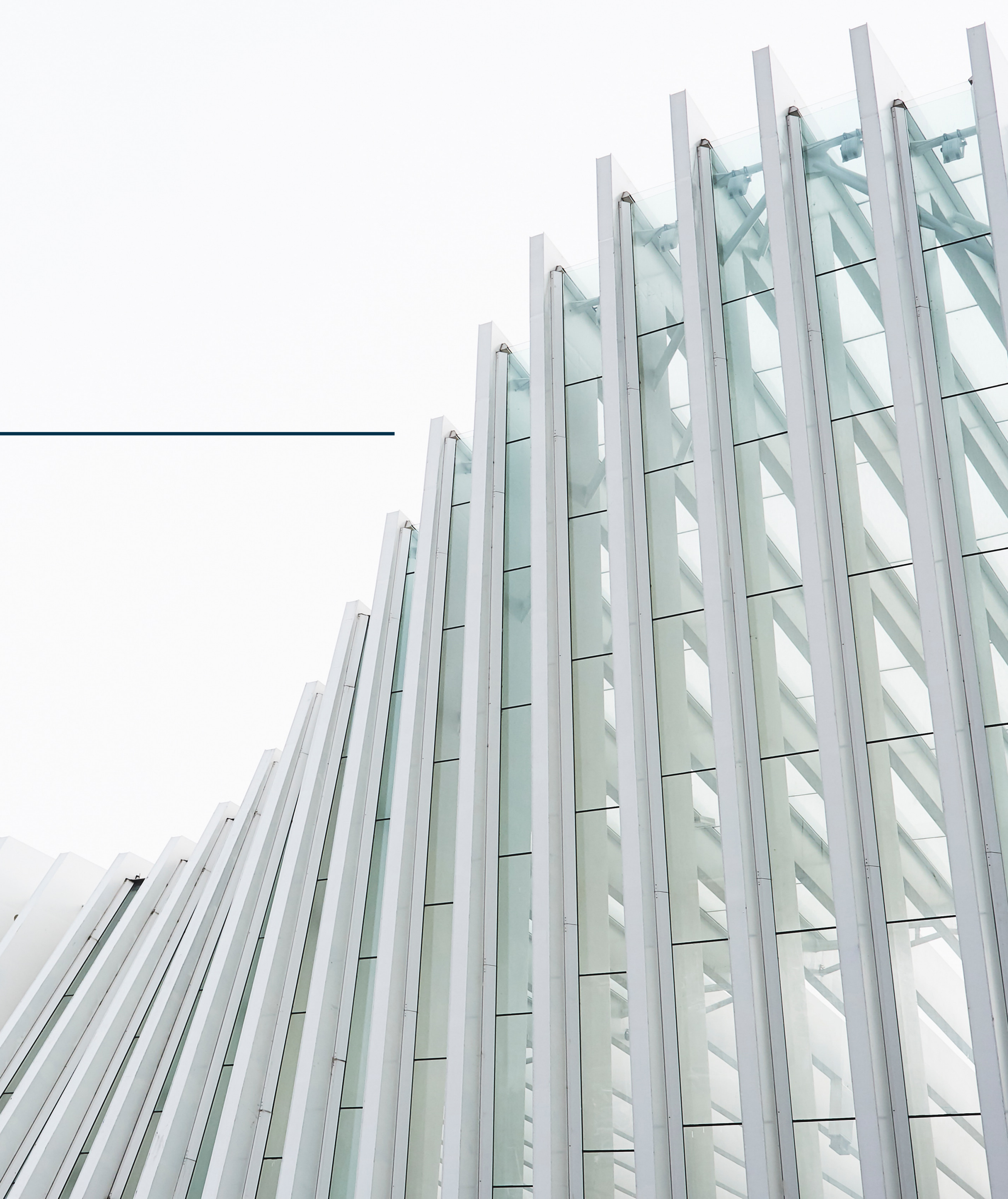

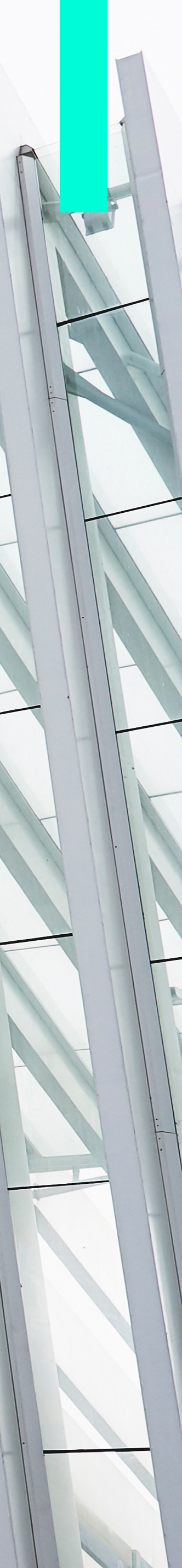